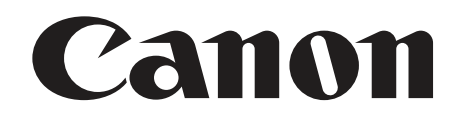

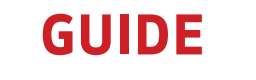

IP Streaming With XF705

# XF705 IP STREAMING GUIDE (VLC VERSION)

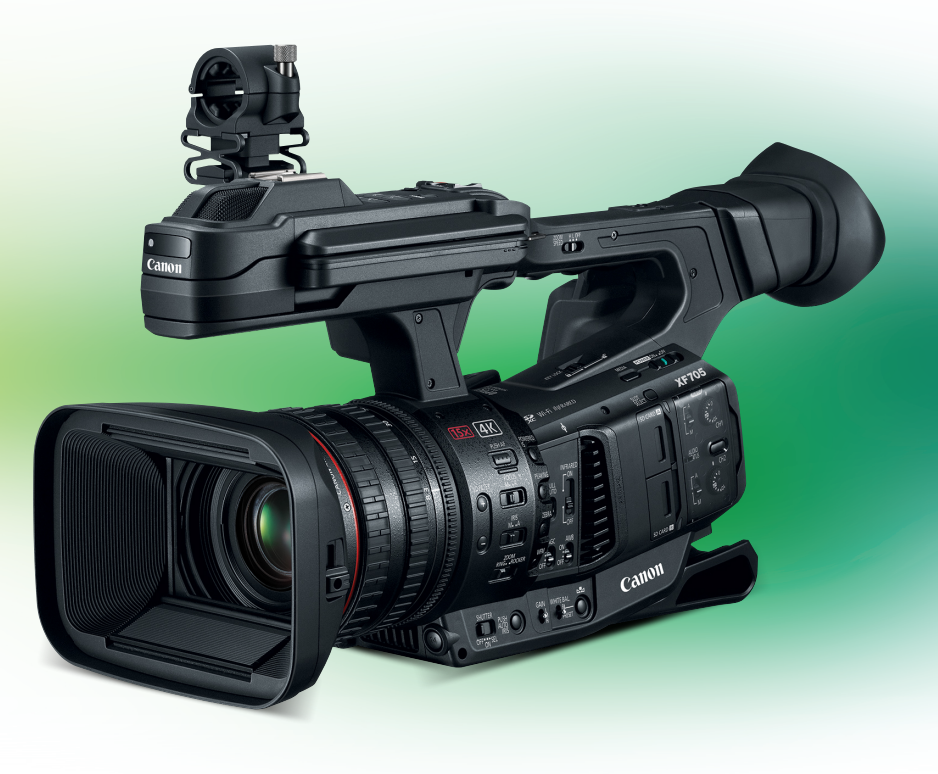

For more info: pro.usa.canon.com © 2021 Canon U.S.A., Inc. All rights reserved. <u>These materials explain the procedure for receiving XF705's IP streaming with the "VLC" application installed on a PC.</u> (Please refer to www.videolan.org for system requirements)

## 1. IP streaming ("VLC" application) set up

- 1-1 Things to prepare
- 1-2 Connection diagram

## 2. Set the PC's IP address in advance

## 3. XF705 camcorder settings

- 3-1 Select Ethernet
- 3-2 Make preparations to receive streaming
  - 3-2-1 Set the recording format and system frequency
  - 3-2-2 Select bit rate and resolution
  - 3-2-3 Select audio output channel
  - 3-2-4 Input streaming destination IP address and port number
  - 3-2-5 Select the transport protocol

#### 4. Streaming transmission

4-1 Select XF705's network connection settings

4-2 Perform VLC settings on the PC

# 1-1 Things to prepare

- ① XF705
- PC (with VLC application installed from www.videolan.org)
  \*Operation checks have been performed with Ver. 3.0.12.
- ③ Ethernet cable ×1

#### 1-2 Connection diagram

Assumed connection format: XF705 ⇔ Ethernet cable ⇔ PC

Connect (1) XF705 and (2) PC with an Ethernet cable.

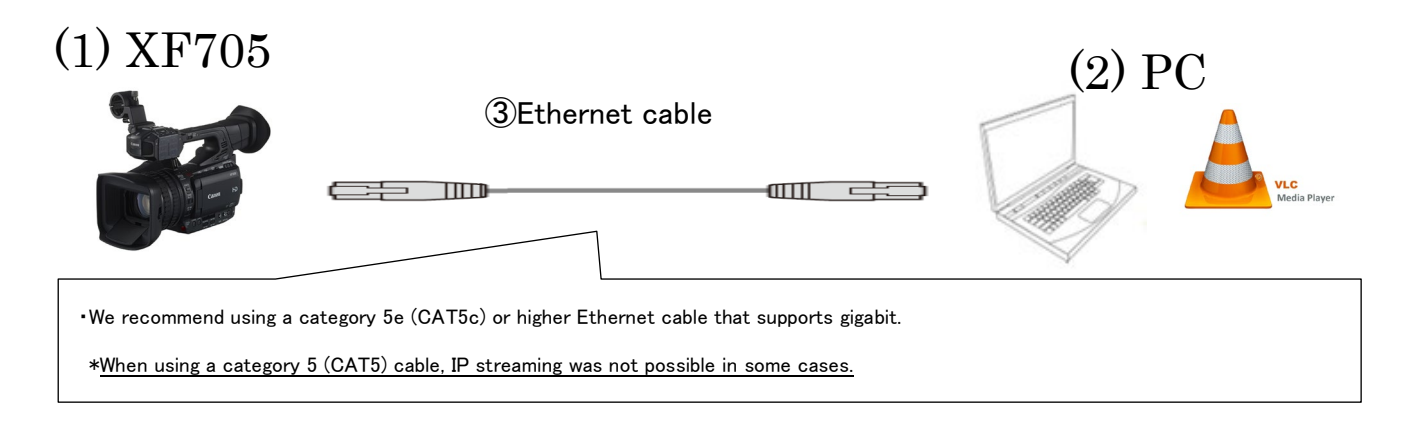

## 2. Set the PC's IP address in advance

PC settings:

① Start the PC connected to the network, and go to [Control Panel] ⇒ [Network and Internet] ⇒ [Network and Sharing Center]. On the network settings screen, open Properties from the [Local area connection] state. Select Internet protocol 4 (TCP/IPv4), and open Properties. Do not select [Obtain an IP address automatically]. Instead, select [Use the following IP address] and set the settings shown below.

| u can get IP settings assigned<br>is capability. Otherwise, you n<br>r the appropriate IP settings.<br>O Obtain an IP address auton<br>O Use the following IP addres | automatically if your network supports<br>eed to ask your network administrator<br>natically<br>s: |           | •For the IP address input [192 168 0 xxx]          |
|----------------------------------------------------------------------------------------------------|----------------------------------------------------------------------------------------------------|-----------|----------------------------------------------------|
| IP address:                                                                                                    | 192.168.000.002                                                                                    |           |                                                    |
| Subnet mask:                                                                                                    | 255 . 255 . 255 . 0                                                                                | $\langle$ | For example: [192.168.000.002]                     |
| Default gateway:                                                                                                    |                                                                                                    |           |                                                    |
| Obtain DNS server address                                                                                                    | automatically                                                                                      |           | •For the subnet mask, input [255.255.255.0]        |
| Use the following DNS served                                                                                                    | er addresses:                                                                                      |           |                                                    |
| Preferred DNS server:                                                                                                    |                                                                                                    |           | *Generally, the subhet mask values will be entered |
| Alternate DNS server:                                                                                                    |                                                                                                    |           | automatically once you input the IP address.       |
| ☑ Vaļidate settings upon exit                                                                                                    | Advanced                                                                                           |           |                                                    |

## 3. Next, perform the XF705's network settings

## 3-1 Select Ethernet

① From MENU, go to  $⊕^1$  [Network settings menu]  $\Rightarrow$  [Connection settings]  $\Rightarrow$  Press SET.

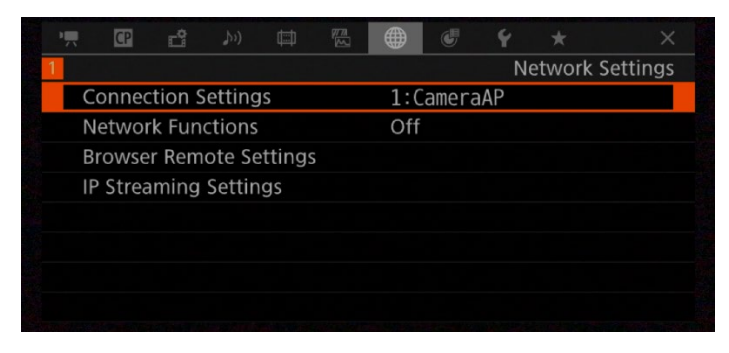

2 Select connection destination  $\Rightarrow$  Press SET.

•Four connection settings can be registered. Push the joystick up and down to change screens.

| Connection Settings |                             |
|---------------------|-----------------------------|
|                     |                             |
|                     |                             |
|                     |                             |
|                     | 1/4                         |
| 1:CameraAP          | ▲                           |
|                     | 2.4 GHz Camera Access Point |
|                     | XF705-D627_Canon0C          |
|                     | CANCEL 5                    |

- ③ Select [Edit]  $\Rightarrow$  Press SET.
- (4) Select [Ethernet]  $\Rightarrow$  Press SET.

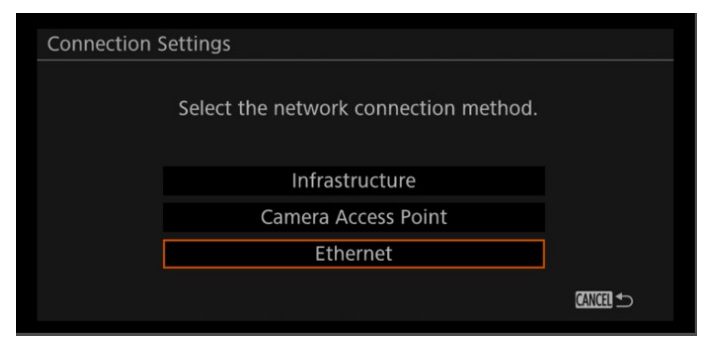

(5) For the method to obtain IP address, select [Manual]  $\Rightarrow$  Press SET.

| Connection Settings                     |          |
|-----------------------------------------|----------|
| Select the IP address assignment method |          |
| Automatic                               |          |
| Manual                                  |          |
|                                         | CANCEL 🗲 |

## (6) Input [192.168.0.xxx] as the IP address. Example: [192.168.0.3]

\*These values are the address the XF705 itself has. <u>Set the values at the end so that they are not the same as those</u>

of the device you are connecting to (the values set on the PC).

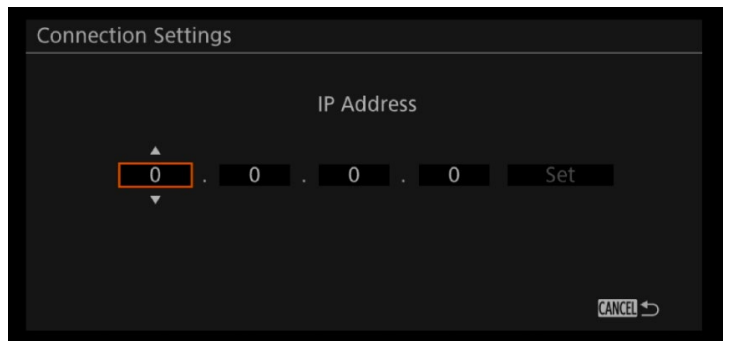

⑦ Input [255.255.255.0] for subnet mask  $\Rightarrow$  Press SET.

| Connection Settings     |          |
|-------------------------|----------|
| Subnet Mask             |          |
| 255 . 255 . 255 . 0 Set |          |
|                         | CANCEL 5 |

(8) [Default Gateway], [Primary DNS Server], and [Secondary DNS Server] are not necessary for the assumed connection format of these materials, so you can ⇒ Press SET.

| Connection Settings |                    |  |
|---------------------|--------------------|--|
|                     | Default Gateway    |  |
| 0.                  | 0 . 0 . 0 Set      |  |
|                     | CANCEL 5           |  |
| Connection Settings |                    |  |
|                     |                    |  |
|                     | Primary DNS Server |  |
| 0.                  | Primary DNS Server |  |
| 0.                  | Primary DNS Server |  |

| Connection Settings      |  |
|--------------------------|--|
| Secndry DNS Server       |  |
| 0 . 0 . 0 . 0 <u>Set</u> |  |
|                          |  |
|                          |  |

(9) Confirm the network settings  $\Rightarrow$  Press OK.

| Connection Settings         |
|-----------------------------|
|                             |
|                             |
| Network configuration saved |
|                             |
| ОК                          |
|                             |
|                             |

3-2 Make preparations for streaming transmission

#### 3-2-1 Set the recording format and system frequency

① From MENU, select [Recording/Media Setup]  $\Rightarrow$  and for [Recording Format], select [XF-HEVC / XF-AVC].

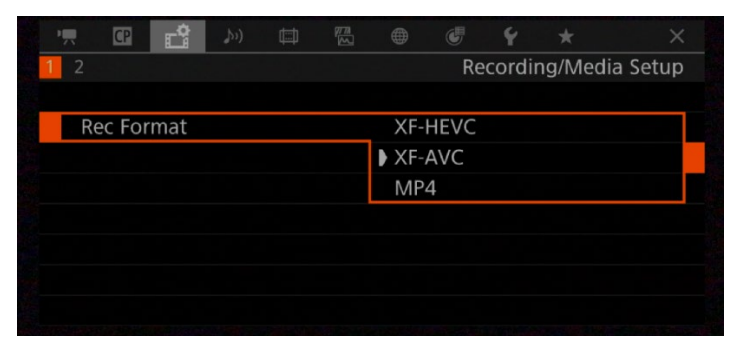

(2) From MENU, select [Recording/Media Setup]  $\Rightarrow$  and for [System Frequency], select [59.94 Hz / 50.00 Hz].  $\rightarrow$  With the two settings above, the details of the [Streaming Output Signal] list displayed will change.

|   | — |       | Ċ     |       | Ø |       |       | ¥     |        |          |
|---|---|-------|-------|-------|---|-------|-------|-------|--------|----------|
| 1 |   |       |       |       |   |       | Re    | cordi | ng/Med | ia Setup |
|   |   |       |       |       |   |       |       |       |        |          |
|   | _ |       | _     |       |   |       |       |       |        |          |
|   | S | vstem | Frequ | iency |   | ▶ 59. | 94 Hz |       |        |          |
|   |   |       |       |       |   | 50.   | 00 Hz |       |        |          |
|   |   |       |       |       |   |       |       |       |        |          |
|   |   |       |       |       |   |       |       |       |        |          |
|   |   |       |       |       |   |       |       |       |        |          |
|   |   |       |       |       |   |       |       |       |        |          |
|   |   |       |       |       |   |       |       |       |        |          |

## 3-2-2 Select bit rate and resolution.

- ① Select [Network Settings]  $\Rightarrow$  [IP Streaming Settings]  $\Rightarrow$  [Streaming Output Signal].
- (2) Select any option  $\Rightarrow$  Press SET.

| Network Settings > IP Streaming Settings |                         |  |  |  |
|------------------------------------------|-------------------------|--|--|--|
|                                          |                         |  |  |  |
| Streaming Output Signal                  | 16Mbps/3840x2160 59.94P |  |  |  |
|                                          | 9Mbps/3840x2160 59.94P  |  |  |  |
|                                          | 16Mbps/3840x2160 29.97P |  |  |  |
|                                          | 9Mbps/3840x2160 29.97P  |  |  |  |
|                                          | 9Mbps/1920x1080 59.94P  |  |  |  |
|                                          | 4Mbps/1920x1080 59.94P  |  |  |  |
|                                          | 9Mbps/1920x1080 29.97P  |  |  |  |
|                                          | 4Mbps/1920x1080 29.97P  |  |  |  |

#### 3-2-3 Select the audio output channel

- ① Select [Network Settings]  $\Rightarrow$  [IP Streaming Settings]  $\Rightarrow$  [Audio Output Channel].
- 2 Select any option  $\Rightarrow$  Press SET.

(\*For the audio to record, from MENU [ $\stackrel{()}{\rightarrow}$ ) Audio settings]  $\Rightarrow$  [Select CH1/CH2 Input] and [Select CH3/CH4 Input], you can select any of [INPUT terminal / MIC terminal / Internal mic.])

| Network Settings > IP Stream | ning Settings |  |
|------------------------------|---------------|--|
|                              |               |  |
|                              |               |  |
| Audio Out Channels           | CH1/CH2       |  |
|                              | CH3/CH4       |  |
|                              |               |  |
|                              |               |  |
|                              |               |  |
|                              |               |  |
|                              |               |  |

3-2-4 Input streaming destination IP address and port number

- ① Select [Network Settings]  $\Rightarrow$  [IP Streaming Settings]  $\Rightarrow$  [Dest. IP address].
- ② Input the IP address of the device you are connecting to (PC) ⇒ Press SET. Example: [192.168.0.2] (The PC's IP address set in advance.)

| IP Streaming Settings > Dest. IP Address |          |
|------------------------------------------|----------|
| Dest. IP Address                         |          |
| ▲<br>0.0.0.0.0<br>▼                      |          |
|                                          |          |
|                                          | CANCEL ᠫ |

- (3) If necessary, input the [Dest. Port No.] in the same way  $\Rightarrow$  Press SET.
  - Normally, the port number initially set is used (it is normally 5000).

| IP Streaming Settings > Dest. Port No. |          |
|----------------------------------------|----------|
| Dest. Port No.                         |          |
| ▲<br>0 5 0 0 0 Set                     |          |
|                                        |          |
|                                        | CANCEL 5 |

## 3-2-5 Select the transport protocol

- ① Select [Network Settings]  $\Rightarrow$  [IP Streaming Settings]  $\Rightarrow$  [Protocol].
- ② Select any one of UDP or RTP or RTP+FEC  $\Rightarrow$  Press SET

(The [UDP] protocol will be selected for this example).

- UDP: Prioritizes high-speed transmission; reliability/order not guaranteed. Ignores lost/delayed packets.
- RTP: Standard format for video/audio distribution on Internet. Ignores lost/delayed packets.
- RTP+FEC: Through transmission via RTP and forward error correction (FEC\*) control, lost/delayed packets are recovered on the receiver side.

\*A decoder or PC software that supports FEC control is required.

| Network Settings > IP Streaming Settings |         |  |  |  |  |  |
|------------------------------------------|---------|--|--|--|--|--|
|                                          |         |  |  |  |  |  |
|                                          |         |  |  |  |  |  |
|                                          |         |  |  |  |  |  |
|                                          |         |  |  |  |  |  |
| Protocol                                 | ▶ UDP   |  |  |  |  |  |
|                                          | RTP     |  |  |  |  |  |
|                                          | RTP+FEC |  |  |  |  |  |

#### 4. Streaming transmission

XF705:

- 4-1 Select XF705's network connection settings.
- ① Select [Network Settings]  $\Rightarrow$  [Network Functions]  $\Rightarrow$  [IP Streaming].
- (2)  $\Rightarrow$  Press SET.

| Network Functions |                |          |  |  |  |  |
|-------------------|----------------|----------|--|--|--|--|
|                   |                |          |  |  |  |  |
|                   | Browser Remote |          |  |  |  |  |
|                   | IP Streaming   |          |  |  |  |  |
|                   | Off            |          |  |  |  |  |
|                   |                |          |  |  |  |  |
|                   |                |          |  |  |  |  |
|                   |                | CANCEL 5 |  |  |  |  |

- Camcorder will connect to network and icon showing the connection method will be shown.
- On the screen [\*\*\*\*] (yellow) will be shown, and when transmission preparation are complete, the icon will change to white, and video/audio streaming transmission will start.
- •When [Off] is selected for [Network Functions], transmission will terminate, and the [ 💷] icon will disappear.

#### PC:

#### 4-2 Perform VLC settings on the PC

- •Open the VLC Media Player, and select [Media]  $\Rightarrow$  [Open Network Stream]  $\Rightarrow$  [Network (N) tab].
  - ⇒ In the [Please enter a network URL] cell, input the network URL that matches the protocol that was selected under the IP Streaming Settings earlier (under 3-2-5 in the guide).
    For this example, input [udp://@:5000] and click [Play (P)▼].
  - $\Rightarrow$  If successful, the images will appear on the screen.

| File                                           | 😔 Disc                                                                   | Hetwork                                                                         | 📑 Capture 🛛 | evice  |        |
|------------------------------------------------|--------------------------------------------------------------------------|---------------------------------------------------------------------------------|-------------|--------|--------|
| Network                                        | Protocol                                                                 |                                                                                 |             |        |        |
| Please e                                       | nter a networ                                                            | k URL:                                                                          |             |        |        |
| udp://@                                        | 0:5000                                                                   |                                                                                 |             |        | ~      |
| nttp:/<br>rtp://<br>mms:/<br>rtsp://<br>http:/ | /www.exampi<br>@:1234<br>/mms.example<br>/server.example<br>/www.yourtub | e.com/stream.avi<br>is.com/stream.asx<br>e.org:8080/test.sd<br>pe.com/watch?v=g | lp<br>1964x |        |        |
| Show mo                                        | ore options                                                              |                                                                                 |             |        |        |
|                                                |                                                                          |                                                                                 |             | Play 🔻 | Cancel |

#### \*Notes:

- •Recording to the SD card during IP streaming is not possible.
- •The specification is for the IP streaming function to remain engaged, and not be turned off when a media mode is switched or the camcorder power is turned off, and for IP streaming to start (restart) when the camcorder recovers, or the camcorder's power is turned back on.